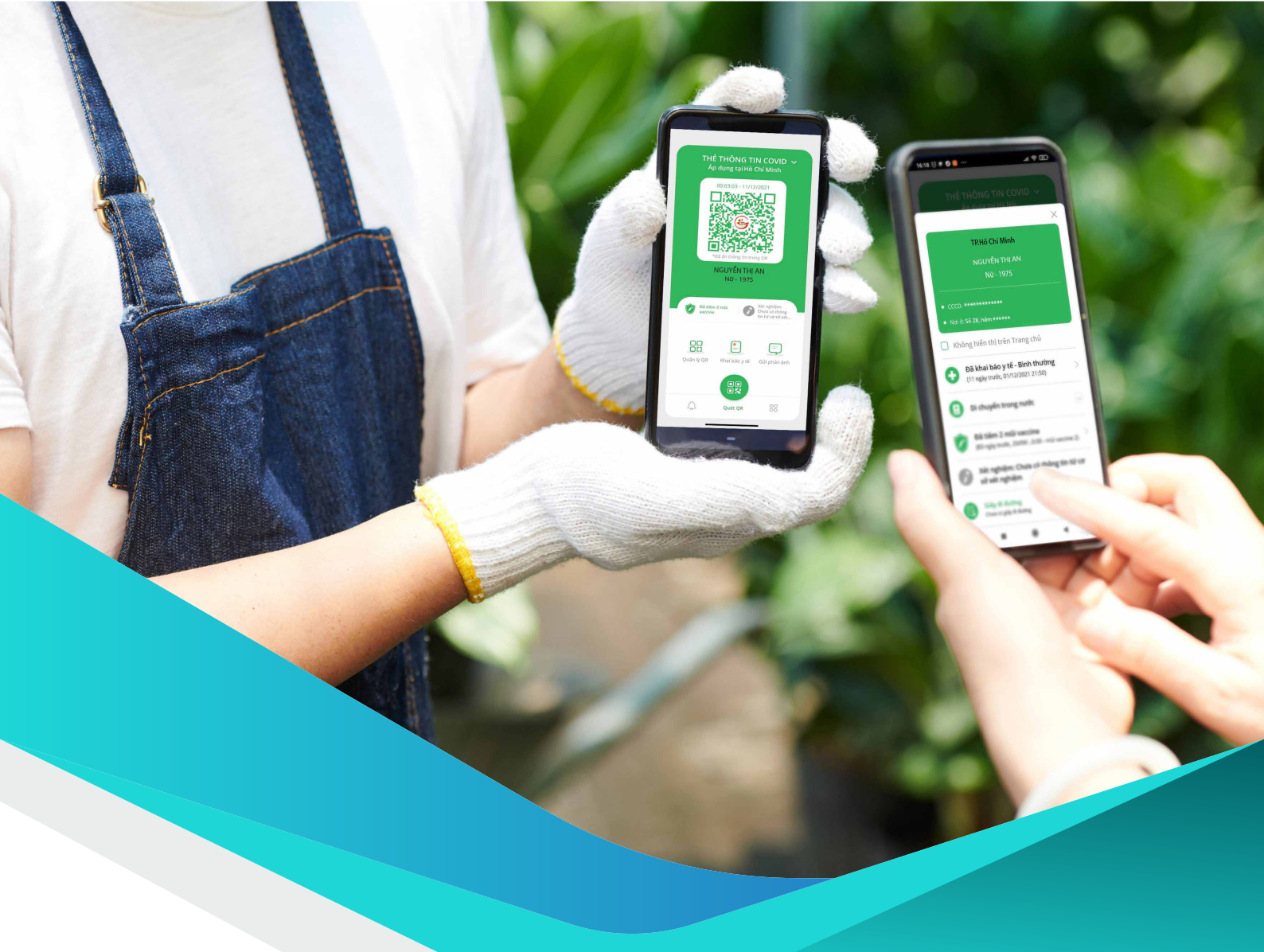

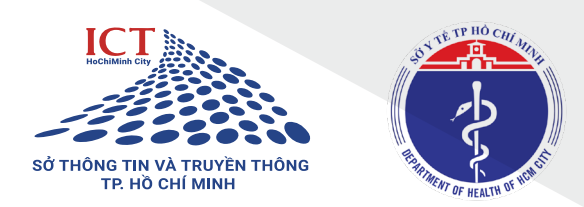

# Hướng dẫn CƠ QUAN, TỔ CHỨC, DOANH NGHIỆP

Ứng dụng CNTT thích ứng an toàn, linh hoạt, kiểm soát hiệu quả dịch COVID-19 tại Thành phố Hồ Chí Minh

# Đăng ký mã QR tại địa chỉ

https://antoan-covid.tphcm.gov.vn

#### Bước 1:

1.1

ChọnMã QR tổ chứctrên menuhoặc chọnĐăng ký Mã QR tổ chứctại trang chủ

#### Bước 2:

Nhập chính xác và đầy đủ các thông tin vào mẫu đăng ký và chọn **"Gửi yêu cầu".** 

#### Ви́ос 3:

Nhận thông tin tài khoản và mật khẩu qua email đã đăng ký.

### In và dán mã QR tại điểm ra vào hoặc điểm check in của đơn vị.

#### Bước 1:

Đăng nhập hệ thống bằng tài khoản và mật khẩu đã được cấp.

Bước 2: ChọnQuản lý đơn vịTiếp tục chọnThông tin đơn vịtrên thanh Menu bên trái màn hình.

#### Bước 3:

Tại mục "DANH SÁCH MÃ QR ĐỊA ĐIỂM",

chọn Tải mã QR

để tải mã QR và dán tại điểm ra vào hoặc điểm check in của đơn vị.

| a Twentho                                 |                                                                               |                                                                                                    |                                                                                                    |                                                                                                    |                                                                                                    |                                                                                                    |                |                        |
|-------------------------------------------|-------------------------------------------------------------------------------|----------------------------------------------------------------------------------------------------|----------------------------------------------------------------------------------------------------|----------------------------------------------------------------------------------------------------|----------------------------------------------------------------------------------------------------|----------------------------------------------------------------------------------------------------|----------------|------------------------|
| THÔN                                      | IG TIN DO                                                                     | N VĮ<br>Jos obernitis is subrity                                                                                                    |                                                                                                    |                                                                                                    |                                                                                                    |                                                                                                    |                |                        |
|                                           |                                                                               |                                                                                                    |                                                                                                    |                                                                                                    |                                                                                                    |                                                                                                    |                |                        |
| 🕒 Quinijidanaj 🚽 Tinān                    | Thông tin hành chính                                                          |                                                                                                    |                                                                                                    | Thông tin địa chi                                                                                                    |                                                                                                    |                                                                                                    |                |                        |
| Thông tin dan vị                          | konvi "                                                                       | Congrty CPXHX                                                                                                    |                                                                                                    | Tim/Thanh phố                                                                                                    | ThanhphG100 Children                                                                                                    |                                                                                                    |                |                        |
| Si Gi                                     | Pikinh-doanh '                                                                | 01054096364123                                                                                                    |                                                                                                    | Quận,truyện                                                                                                    | Quan 1                                                                                                    |                                                                                                    |                |                        |
| Can gibbi gibern van                      | e cáp sein                                                                    |                                                                                                    |                                                                                                    | XiePhubng/Tretsin                                                                                                    | Photong Dile Nighé                                                                                                    |                                                                                                    |                |                        |
| Quản lý Mỹ QR Cươn đụ đấm Số đã           | ộn thoại                                                                      | 1234547496                                                                                                    |                                                                                                    | Dia dhi chi téle*                                                                                                    | 37 ngil dila, tali                                                                                                    |                                                                                                    |                |                        |
| 🗇 Quán týnhán viện 🗸 🗸 Umai               | e.                                                                            | conglogal9903/genal.com                                                                                                    |                                                                                                    | 17 Ngũ Đặc Kế                                                                                                    | × 2                                                                                                    | 1                                                                                                    | 19             |                        |
| Ngut                                      | s dai diği                                                                    |                                                                                                    |                                                                                                    | N Thigh pick of Birth                                                                                                    | geloat onine                                                                                                    | and the train of                                                                                                    | AN 8           | CHANI                  |
| 7 10 khai an toin covid<br>Số di<br>státe | in theai ngub                                                                 | idai 096709/764                                                                                                    |                                                                                                    | O 100 Chile and                                                                                                    | C the large way B risk start An Krisher                                                                                                    |                                                                                                    |                |                        |
| age .                                     |                                                                               |                                                                                                    | These                                                                                                    | e e                                                                                                    | Sha Nei Thank Q                                                                                                    | Ngō Đức Kế                                                                                                    |                |                        |
|                                           |                                                                               |                                                                                                    |                                                                                                    | Sand under Dark Die                                                                                                    | Tex Car                                                                                                    | TAU TAC                                                                                                    | Q Corp         | vanatu<br>stula        |
| Titer                                     | An koga                                                                       | 29                                                                                                    |                                                                                                    | 5 Persona s                                                                                                    | Care & Bar Aha Rong - Ban Q                                                                                                    |                                                                                                    |                | $\sim$                 |
| Tống                                      | số nhân viên                                                                  |                                                                                                    |                                                                                                    | A ALAVEN                                                                                                    | CÂU ÔNG LÂNH                                                                                                    |                                                                                                    |                | +                      |
|                                           |                                                                               |                                                                                                    |                                                                                                    | -                                                                                                    | CO GLANS PRODUCTS                                                                                                    | MAG 11                                                                                                    |                |                        |
|                                           |                                                                               |                                                                                                    |                                                                                                    | NUT THE GOT SAG N                                                                                                    | -0 - FRU 07                                                                                                    | inial varies that                                                                                                    | Serveriae Apor | 1 TOP OF T             |
|                                           | 4.704 Av46                                                                    |                                                                                                    |                                                                                                    |                                                                                                    |                                                                                                    |                                                                                                    |                |                        |
|                                           |                                                                               |                                                                                                    |                                                                                                    |                                                                                                    |                                                                                                    |                                                                                                    |                |                        |
|                                           |                                                                               |                                                                                                    |                                                                                                    |                                                                                                    |                                                                                                    |                                                                                                    |                |                        |
|                                           | STT                                                                           | Tin địa điểm                                                                                                    | Dia chi                                                                                                    | Mő                                                                                                    | QR code                                                                                                    | Trong that                                                                                                    | Thao tác       |                        |
|                                           | STT 1                                                                         | Tin dje deler.<br>Otrophy XYX - sling 11                                                                                                    | Dija ché<br>số 12 Tân Thành                                                                                                    | MS<br>10(pc)(M                                                                                                    | QR code<br>yl Qhan gwer/ Schende 68M                                                                                                    | Tryng thái                                                                                                    | Thaotic        |                        |
|                                           | STT .                                                                         | Tim dja dilëre<br>Cëng ty 2022 - sling 11                                                                                                    | Dija chi<br>ad 12 Tân Thành                                                                                                    | Mi<br>Mino (Mi                                                                                                    | QR code<br>yl (Jihan gwar) Tel-levelo 6061                                                                                                    | Trying that                                                                                                    | Thaotic        |                        |
|                                           | 577<br>1                                                                      | Tin djøder<br>Cong ty XXX - sing 11                                                                                                    | Bjachi<br>ad 12 Tân Thành                                                                                                    | N3                                                                                                    | 98 code<br>V Manu gerar/Skilacile 684<br>19 Gerarle<br>V Manu gerar/Skil3630 563                                                                                                    | Trying that                                                                                                    | Thaotic        |                        |
|                                           | 577<br>1<br>2                                                                 | Tin dje dder.<br>Cleng ty XXX - sling 11<br>Cleng ty XXX - sling 1                                                                                                    | Opachi<br>ad 12 Tan Thanh<br>ad 12 Tan Thanh                                                                                                    | Mi                                                                                                    | 98 code<br>V bitem gravet, Tek-Bendla (Stat)<br>(BL 09 code)<br>V bitem gravet (20:20525 Stat)<br>(BL 09 code)                                                                                                    | Toogthii                                                                                                    | Thaoster<br>/  |                        |
|                                           | 51T                                                                           | Tin Gjuddin<br>Clingty XXX - sing 11<br>Clingty XXX - sing 1                                                                                                    | Bischi<br>ad 12 Tan Thinh<br>ad 12 Tan Thinh                                                                                                    | Mi<br>Mine (Mi<br>Mine (Mi                                                                                                    | QR code<br>V Minn gaver (Nelvino): 5004<br>(III QR code<br>V Minn gaver (Sta 12510: 567)<br>(III QR code                                                                                                    | Tryng thái                                                                                                    | Thaostac       |                        |
|                                           | 51T                                                                           | Tion dip chiles<br>Comp ty /COC - sing 11<br>Comp ty /COC - sing 1<br>Comp ty /CP /COC                                                                                                    | Dipaché<br>ad 12 Tan Thann<br>ad 12 Tan Thann<br>17 rugi dace sid                                                                                                    | Mi<br>Figure (Mi<br>Figure (Mi<br>Figure (Mi                                                                                                    | 98 code<br>V (Mara grow (Sellectio GBM<br>GR code<br>V (Second<br>C C C C C C C C C C C C C C C C C C C                                                                                                     | Tryng thái                                                                                                    | Thaotik<br>1   |                        |
|                                           | 517<br>1<br>2<br>3                                                            | Tim dje difer<br>Côngey (COC - sing 11<br>Côngey (COC - sing 1<br>Côngey (CP 107)                                                                                                    | Dipa chi<br>adi 12 Tan Thanh<br>adi 12 Tan Thanh<br>17 ngh dacad                                                                                                    | Million Constraints                                                                                                    | 98 code<br>(* 14 con grount / Schools - 684 -<br>(* 14 code<br>(* 14 code<br>(* 14 cod | Topg thi                                                                                                    | Thavik<br>1    |                        |
|                                           | STT<br>1<br>2<br>3                                                            | Tin dya dán<br>Cing ty XXX - sáng 1<br>Cing ty XXX - sáng 1<br>Cing ty CXXXX<br>Cing ty CXXXX                                                                                                    | Dipachel<br>ad 12 Tan Thann<br>ad 12 Tan Thann<br>17 ngh escual                                                                                                    | 500<br>100<br>100<br>100<br>100<br>100<br>100<br>100                                                                                                    | 98 code<br>14 Marc grow (16 cloch 600 /<br>16 Clicoch<br>12 Clicoch<br>14 Clicoch<br>14 Clicoch<br>14 Clicoch<br>15 Clicoch                                                                                                    | Tangthi<br>Ca<br>Ca                                                                                                    | Theoster       | 789                    |
| 10                                        | STT<br>1<br>2<br>3<br>v Dary tile                                             | Tim day dife       Clarghy/004 - sling 11       Clarghy/004 - sling 1       Clarghy/004 - sling 1       Clarghy/004 - sling 1       Clarghy/004 - sling 1       Clarghy/004 - sling 1       Clarghy/004 - sling 1       Clarghy/004 - sling 1       Clarghy/004 - sling 1                                                                                                    | Ego of i<br>ad 12 Tan Thorn<br>ad 12 Tan Thorn<br>17 rephotoc tel                                                                                                    | Million (Million)<br>Million (Million)<br>Million (Mill                                                                                                    | 98 cod:<br>(1) University of University of Uni                                                                                                    | 309364                                                                                                    | Thosis         | Tilp                   |
|                                           | STT<br>1<br>2<br>3<br>v Deg Nik                                               | Tim das addie       Cling by NOX - sling 11       Cling by NOX - sling 1       Cling by OX - sling 1       Cling by OX - sling 1       Cling by OX NOX       Tip bit faith - slinks 3       POIDERRE                                                                                                    | Bandel<br>ad 10 Tan Than,<br>ad 10 Tan Than,<br>10 ruph date tid                                                                                                    | 555                                                                                                    | 98 odd<br>14 Mars gever (16 dec): 18 M<br>15 Of ten b<br>14 Mars gever (16 dec): 18 M<br>16 Of ten gever (16 dec): 18 M<br>16 Of ten gec                                                                                                    | Tyghi<br>(*<br>(*                                                                                                    | Theolic        | Tép                    |
|                                           | STT<br>1<br>2<br>3<br>v Dary tile<br>HSACH NOL<br>STT                         | Tim das adér       Carago (1970) - sing 11       Carago (1970) - sing 11       Carago (1970) - sing 1       Carago (1970) - sing 1 <td>Each<br/>of 10 Tex Them<br/>of 10 Tex Them<br/>of 10 Tex Them<br/>10 rephotoced<br/>10 rephotoced</td> <td>55<br/>1000<br/>1000<br/>10</td> <td>Di sola<br/>(Felina para (Felina Sola<br/>(El 2006))<br/>(Felina para (Felina Sola<br/>(El 2006))<br/>(Felina para (Felina Sola)<br/>(Felina para (Felina Sola)</td> <td>Tanghit<br/>(8)<br/>(8)<br/>(8)<br/>(8)</td> <td>Theostic</td> <td>Τάμ</td> | Each<br>of 10 Tex Them<br>of 10 Tex Them<br>of 10 Tex Them<br>10 rephotoced<br>10 rephotoced                                                                                                    | 55<br>1000<br>1000<br>10                                                                                                    | Di sola<br>(Felina para (Felina Sola<br>(El 2006))<br>(Felina para (Felina Sola<br>(El 2006))<br>(Felina para (Felina Sola)<br>(Felina para (Felina Sola)                                                                                                    | Tanghit<br>(8)<br>(8)<br>(8)<br>(8)                                                                                                    | Theostic       | Τάμ                    |
|                                           | STT<br>1<br>2<br>3<br>v Deny Nér<br>HSÁCH NOL<br>STT<br>1                     | Ten dya dén<br>Canguy XX - sing 11<br>Canguy XX - sing 1<br>Canguy XX - sing 1                                                                                                    | Stand     Stand     Stand <td< td=""><td></td><td>90 code:<br/>(c)(-)(-)(-)(-)(-)(-)(-)(-)(-)(-)(-)(-)(-)</td><td>Tong thit<br/>(9)<br/>(9)<br/>(9)<br/>(9)<br/>(9)<br/>(9)<br/>(9)<br/>(9)</td><td>Theostic</td><td>14</td></td<>                                                                                                    |                                                                                                    | 90 code:<br>(c)(-)(-)(-)(-)(-)(-)(-)(-)(-)(-)(-)(-)(-)                                                                                                    | Tong thit<br>(9)<br>(9)<br>(9)<br>(9)<br>(9)<br>(9)<br>(9)<br>(9)                                                                                                    | Theostic       | 14                     |
| 19                                        | STT<br>1<br>2<br>3<br>v Darg tile<br>HSACH NOR<br>STT<br>1<br>2               | the dynamic Denge 1000 v deg 11 Denge 1000 v deg 11 Denge 1000 v deg 1 Denge 1000 v deg 1 Denge 1000 v deg 1 Denge 1000 v deg 1 Denge 1000 v deg 1 Denge 1000 v deg 1 Denge 1000 v deg 1                                                                                                    | Standard     all 13 Tan Them       all 13 Tan Them     all 13 Tan Them       14 To Tan Them     17 rephrate kill                                                                                                    | Mail     Mail: (Mail       Mail: (Mail: (                                                                                                    | Di solo:<br>() Charles par e ( charles te la la la la la la la la la la la la la                                                                                                    | Topg that                                                                                                    | Theotic        | 140                    |
|                                           | STT<br>1<br>2<br>3<br>V Desptele<br>HSACH NOL<br>STT<br>1<br>2                | toropadia  Congress: sing II  Congress: sing II  Congres: sing II  Congress: sing II  Congress: sing II  Con                                                                                                    | State     State       sid 13 Tan Them     sid 13 Tan Them       sid 13 Tan Them     Tan Them       17 Angle Asset     State Asset       005/0027048     State Asset                                                                                                    | Hand Strength Control Strength Control S                                                                                                    | Di koki<br>(K. Linne gener, file fende tilde<br>(K. Linne gener, file fende tilde<br>(K. Linne gener, file fende tilde<br>(K. Linne gener, file fende<br>(K. Linne gener, file fende<br>(K. Linne gener, f                                                                                                    | Topg that<br>a<br>a<br>a<br>a<br>a<br>a<br>a<br>a<br>a<br>a<br>a<br>a<br>a                                                                                                    | Theotic        | Tép<br>Néng            |
|                                           | STT<br>1<br>2<br>3<br>× Desptile<br>HSACH NOL<br>STT<br>1<br>2<br>× Desptile  | texture texture t                                                                                                    | Else of     Mill 3 Sim Them.       all 3 Sim Them.     all 3 Sim Them.       Sid 3 Ton Them.     Sid 3 Sim Them.                                                                                                    | Main     Aller       Main     Aller       Main     Aller </td <td>30 ook<br/>41 (Anna par (Alkada Bal)<br/>10 (Calada Bal)<br/>10 (Calada Bal)<br/>10 (Calada Bal)<br/>10 (Calada Bal)<br/>10 (Calada Bal)<br/>10 (Calada Bal)<br/>10 (Calada Bal)<br/>10 (Calada Calada Bal)<br/>10 (Calada Calada Calada Bal)<br/>10 (Calada Calada Calad</td> <td>Transtati<br/>Construction<br/>Transtation<br/>Construction<br/>Construction<br/>Constr</td> <td>Theostac</td> <td>Trip<br/>Kidang<br/>Trip</td> | 30 ook<br>41 (Anna par (Alkada Bal)<br>10 (Calada Bal)<br>10 (Calada Bal)<br>10 (Calada Bal)<br>10 (Calada Bal)<br>10 (Calada Bal)<br>10 (Calada Bal)<br>10 (Calada Bal)<br>10 (Calada Calada Bal)<br>10 (Calada Calada Calada Bal)<br>10 (Calada Calada Calad                                                                                                    | Transtati<br>Construction<br>Transtation<br>Construction<br>Construction<br>Constr | Theostac       | Trip<br>Kidang<br>Trip |
|                                           | STT<br>1<br>2<br>3<br>v Dequilie<br>HSACH NOR<br>STT<br>1<br>2<br>v Compilie  | texture de  texture de  texture  texture de  texture de  texture de                                                                                                    | Mail 10 Stan Haven     all 10 Stan Haven     all 10 Stan Haven | 1000     1000000       1000000000000000000000000000000000000                                                                                                    | 29 ook<br>47 deraam (18 dera 18 der<br>19 deraam (18 dera 18 der<br>19 deraam (18 dera 18 der<br>19 deraam (18 dera 18 der<br>19 deraam (18 dera 18 der<br>19 deraam (18 dera 18 der<br>19 deraam (18 dera 18 der<br>19 deraam (18 dera 18 der<br>19 deraam (18 dera 18 der<br>19 deraam (18 dera 18 der<br>19 deraam (18 deraam (18 deraam (18 der<br>19 deraam (18 deraam (18 deraam (                                                                                                    | Trans that                                                                                                    | Theostac       | 10-<br>Norg            |
|                                           | STT<br>1<br>2<br>3<br>v Denyttle<br>HSJACH MOL<br>STT<br>1<br>2<br>v Denyttle | terestelen congresses singel congresses singel congresses singel congresses congresses congres congresex congresses congresses congresex                                                                                                    | East<br>al 3 Sin Han<br>al 3 Sin Han<br>di 3 Sin Han<br>17 nyhaa kii<br>Sidden Hand<br>Sidden Hand<br>Sidden Hand                                                                                                    | المراجع     المراجع       المراجع     المراجع       المراجع     المراجع       المراجع     المراجع       المراجع     المراجع       المراجع     المراجع       المراجع     المراجع                                                                                                    | 20 And<br>Promotor of White State<br>Promotor of White State<br>Promotor of W                                                                                                    | Transtal                                                                                                    | Theostic       | Trip<br>Kidary         |

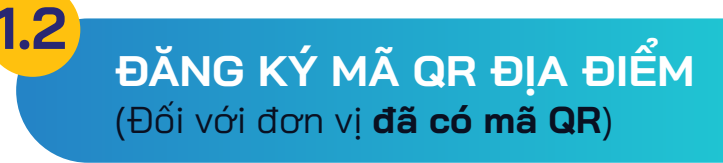

Tiếp tục sử dụng mã QR đã khai báo từ hệ thống Y tế HCM.

## Thiết lập người kiểm soát vào ra

#### Bước 1:

2

Truy cập https://qr.pccovid.gov.vn/qldd chọn một địa điểm và chọn biểu tượng 📿 để chia sẻ địa điểm.

#### Bước 2:

Tại mục "Quản lý chia sẻ địa điểm", nhập số điện thoại của lễ tân/bảo vệ đơn vị và chọn vai trò "Người kiểm soát vào ra". Chon

Chia sẻ đia điểm

để hoàn thành việc thiết lập Người kiểm soát vào ra.

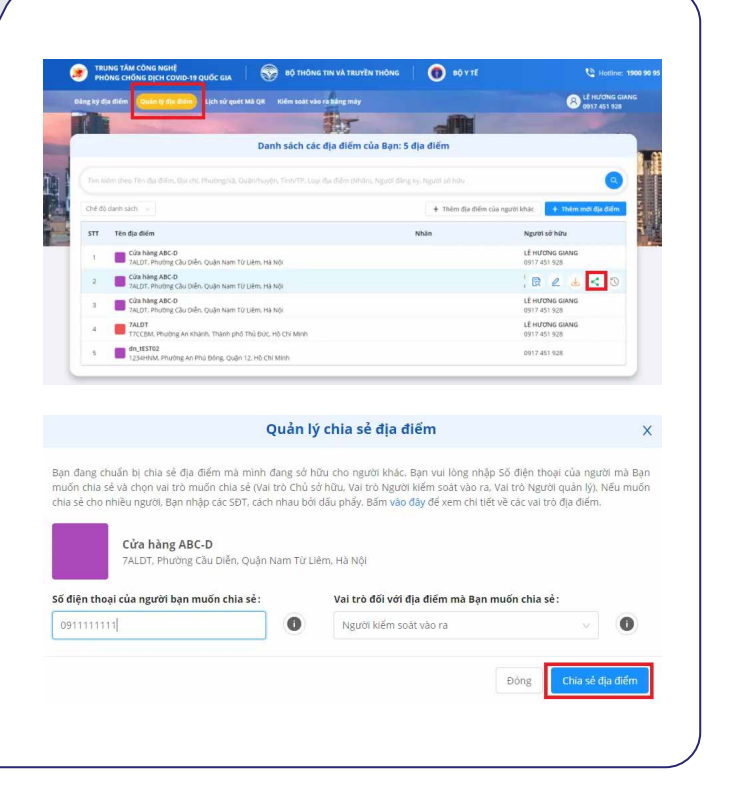

Người kiểm soát vào ra tại các cơ quan, tổ chức, doanh nghiệp chọn chức năng "Quét mã QR" trên ứng dụng PC-COVID để kiểm tra mã QR cá nhân của nhân viên và khách đến giao dịch, liên hệ công tác. Việc kiểm soát có thể được thực hiện trên thiết bị thông minh hoặc thiết bị đầu đọc QR chuyên dụng kết nối với trang Quản lý địa điểm tại địa chỉ https://qr.pccovid.gov.vn.

Đơn vị thực hiện kiểm tra, giám sát lượt check in của nhân viên và khách đến giao dịch, liên hệ công tác tại các địa điểm của đơn vị qua **"Danh sách check in".** 

Bước 1: ChọnQuản lý nhân viênTiếp tục chọnDanh sách check intại thanh menu bên trái.

#### Bước 2:

Δ

Lọc/tìm kiếm người đã check in theo các tiêu chí.

# ĐÁNH GIÁ AN TOÀN

Đơn vị thực hiện đánh giá mức độ an toàn trong phòng, chống dịch Covid-19 và gửi tờ khai đánh giá tới các cơ quan quản lý để thực hiện hậu kiểm hoạt động của đơn vị tại "Phiếu đánh giá AT Covid của TC-DN" trên hệ thống

Bước 1: ChọnTờ khai an toàn CovidTiếp tục chọnPhiếu đánh giá AT Covid của TC-DNtai thanh menu bên trái.

**Bước 2:** Chọn các thông tin đánh giá gồm lĩnh vực hoạt động, loại hình hoạt động, khu vực.

**Bước 3:** Thực hiện đánh giá bằng cách chọn Đạt hoặc Không đạt ở từng tiêu chí cụ thể.

#### Bước 4: Chọn Gửi đánh giá

để gửi Phiếu đánh giá đến các cơ quan quản lý nhà nước.

| I                                                                                | Danh sách che<br>Danh sách kha                                                                                                    | ckin.<br>ibeicytế                                                                                                    |                                                              | Tổng số: <mark>5</mark>                                                                                                    |                                                                                   |          |  |
|----------------------------------------------------------------------------------|----------------------------------------------------------------------------------------------------|----------------------------------------------------------------------------------------------------|--------------------------------------------------------------|----------------------------------------------------------------------------------------------------|-----------------------------------------------------------------------------------|----------|--|
|                                                                                  |                                                                                                    |                                                                                                    |                                                              |                                                                                                    |                                                                                   |          |  |
|                                                                                  |                                                                                                    |                                                                                                    |                                                              |                                                                                                    |                                                                                   |          |  |
| D Trang                                                                          | dei                                                                                                    | PHIÉU ĐÁNH (                                                                                                    | IẢ AN TOÀN TRONG PH                                          | ÒNG, CHÔNG DỊCH COVID-19                                                                                                    |                                                                                   |          |  |
| g Thông<br>j Thông<br>j Quân<br>j Quân<br>j Quân<br>/ Tơ kh<br>Phiếu ở<br>Duới 1 | San chung của Đên Vị<br>ý đơn vậ<br>lý đơn vậ<br>lý đơn văn<br>lý đườn chức năng nhiễm vụ<br>ai an trăn coviđ<br>hinh giả XT Covid tra DN<br>kich giả XT Covid tra DN | THÔNG TIN Đơn V<br>Tên ôm tị:<br>Giả phép kinh đoạnh<br>Izmai:<br>Nghiến hoại:<br>Nghiến đại ên:<br>Đạ chi<br>Đinh kên: của đơn tị<br>hậu khên: | I, DOANH NGHLIP<br>UIND QUÂN<br>naar @phona.goron<br>0000155 | TRÂNG TUR NAME GI<br>Liên tree hour dinge<br>Dan trêe hour dinge<br>Dan tre<br>Oak chân kuốm                                                                                       | LA Chọn Rich vục<br>Chọn Inh vục<br>Chọn tán vục<br>Chọn tán vục<br>Nhập nội đang | •        |  |
| HIÉU                                                                             | ĐẢNH GIẢ                                                                                                    |                                                                                                    |                                                              |                                                                                                    |                                                                                   |          |  |
| STT                                                                              | Mã tiêu chí                                                                                                    | Tên tiêu e                                                                                                    | - 100%:<br>người n<br>HCM" b                                 | Nội dung tiêu chí<br>người lao động làm việc tại các bộ phận tiếp xức v<br>goài doanh nghiệp phủi đảm bảo có mã QR, xanh t<br>sole xuất trình các mấy tô sau; (1) là FO đã khói bì | tới khich tham quan và<br>tên ứng dụng "Y tế<br>Inh dưới 6 tháng: (2) Đã          | Đánh giá |  |

DANH SÁCH LỊCH SỬ CHECKIN

Danh sách lich sử checkin

Nhập họ và tên

Hotên

Đối tương

Tát cả

CÔNG THÔNG TIN AN TOÀN COVID THÀNH PHỎ HỎ CHÍ MINH

chung của Đơ

Quản lý đơn vi

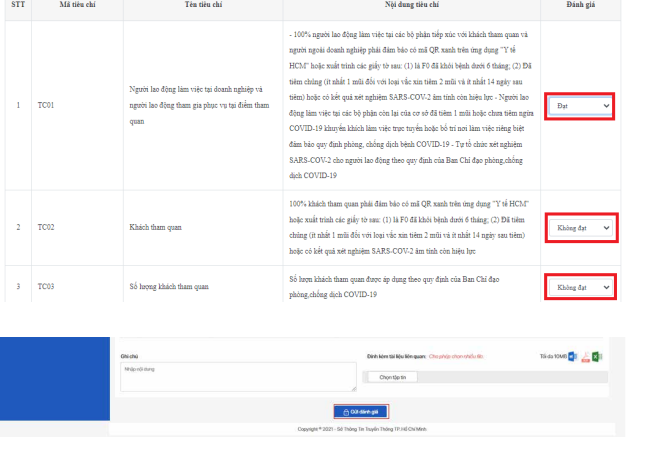